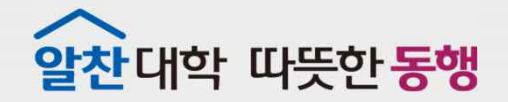

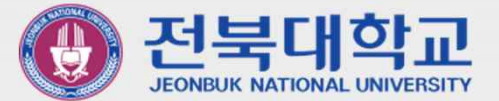

# JBNU Wi-Fi 설정 메뉴얼 (Windows10 기기 사용자용)

JEONBUK NATIONAL UNIVERSITY

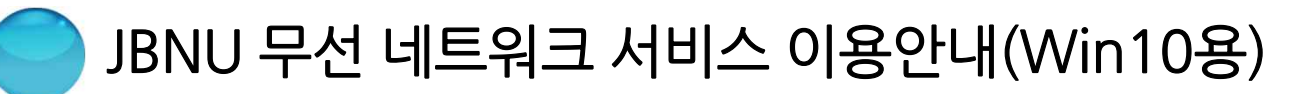

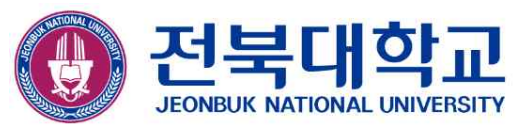

### ■ JBNU Wi-Fi 설정 방법

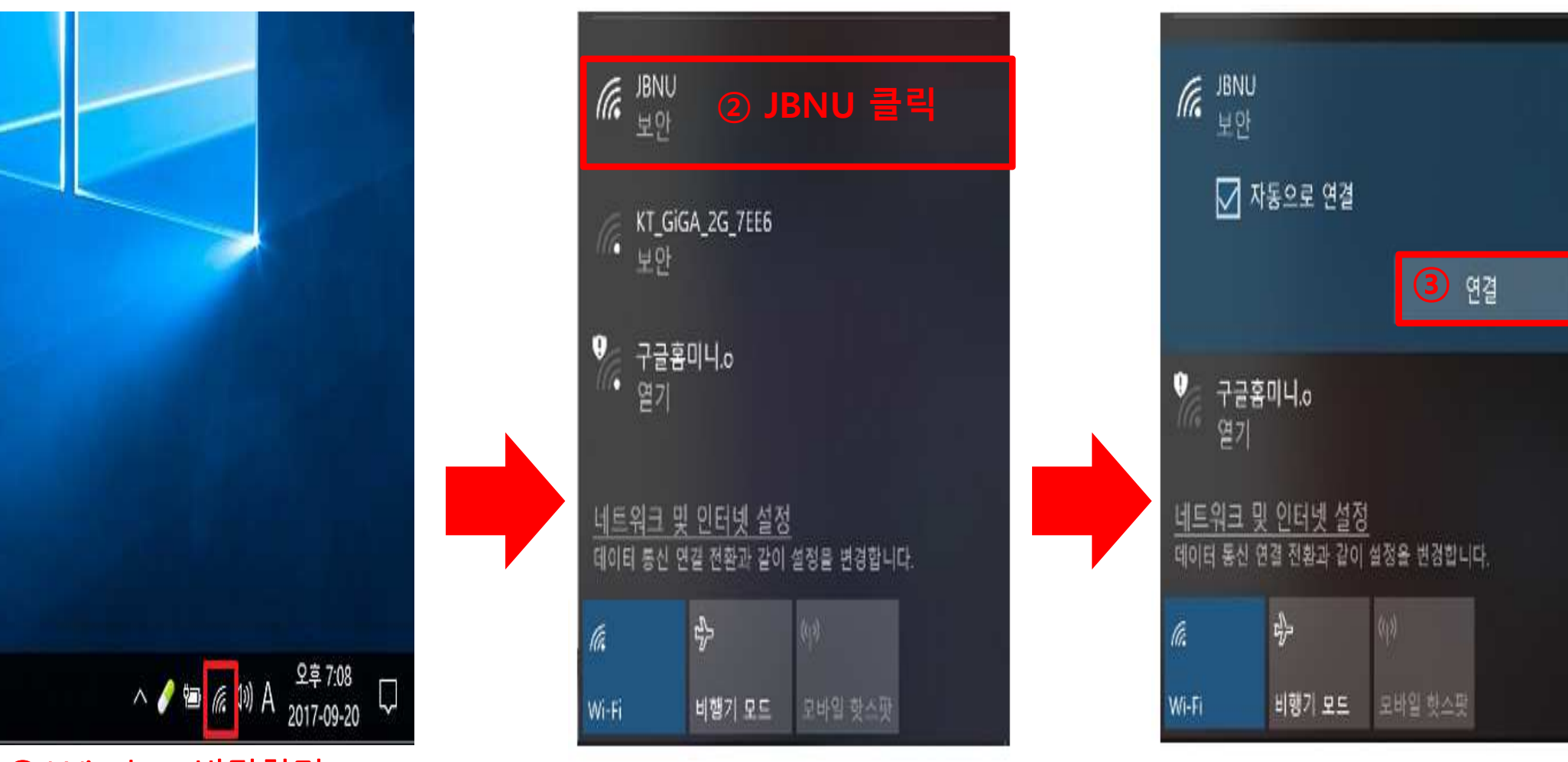

① Window 바탕화면 우측 하단 안테나 아이콘 더블 클릭

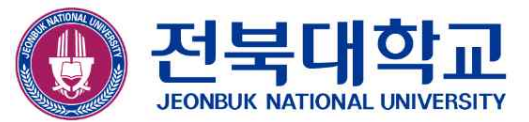

## ■ JBNU Wi-Fi 설정 방법(계속)

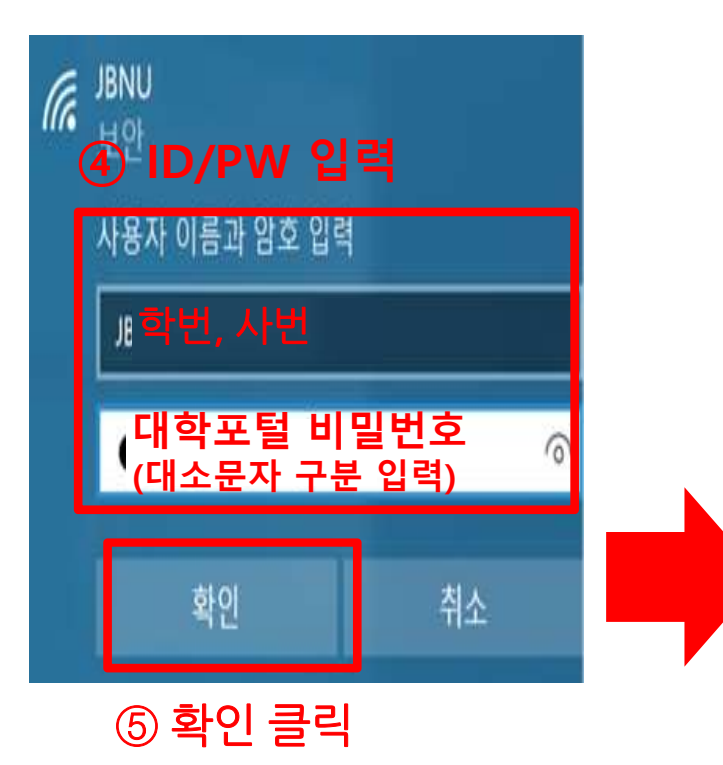

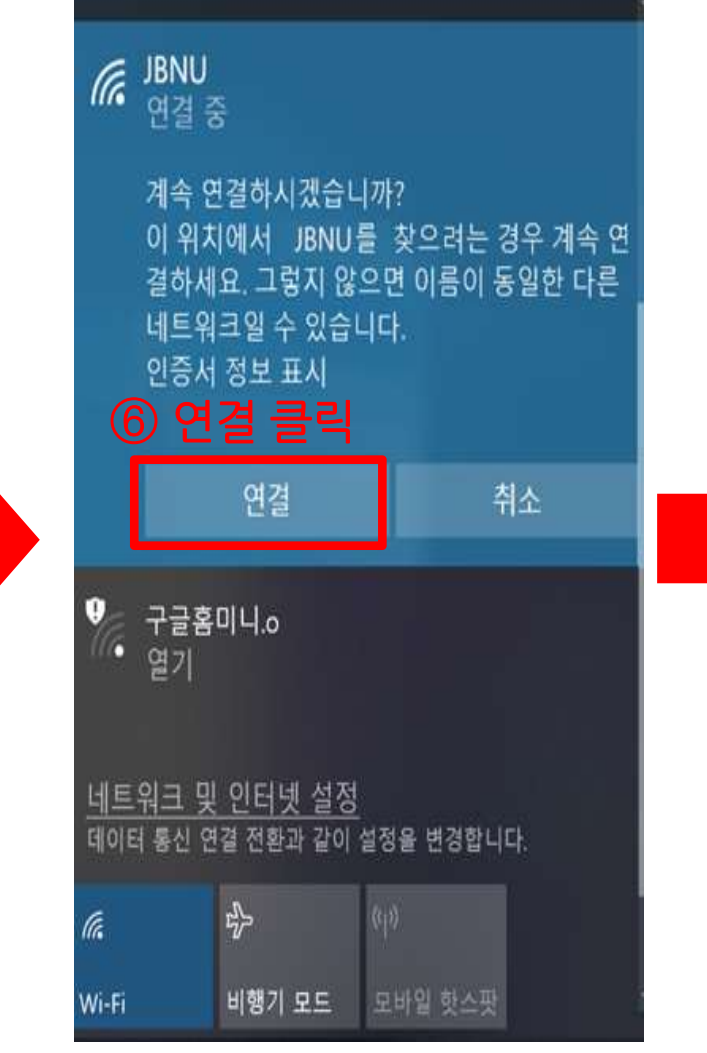

#### ⑦접속여부 확인

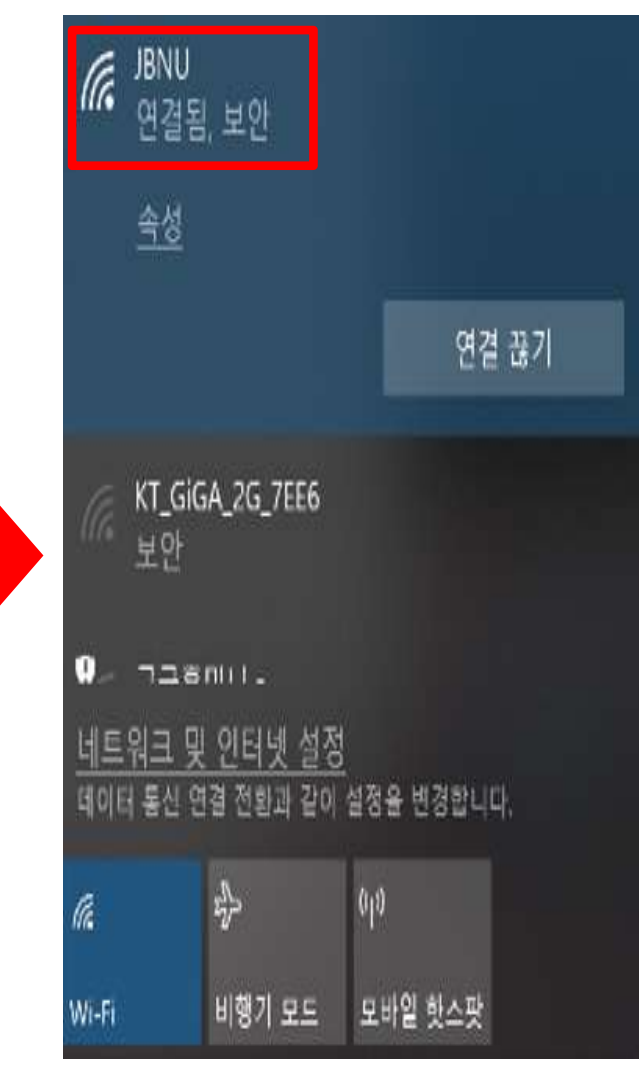

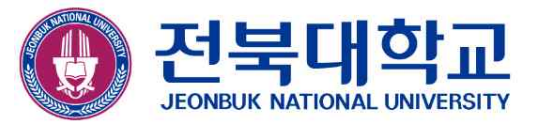

# 감사합니다

JEONBUK NATIONAL UNIVERSITY